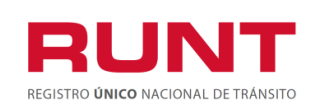

Proceso Asociado: Gestión de Software Código: RUNT.I.429 Versión: 2 Página: 1 de 13

|         |                                          | CONTRO                                       | DL DE CAMBIOS                                |                        |                                                                  |
|---------|------------------------------------------|----------------------------------------------|----------------------------------------------|------------------------|------------------------------------------------------------------|
| Versión | Elaborado por                            | Revisado por                                 | Aprobado por                                 | Fecha de<br>aprobación | Descripción de las<br>Modificaciones                             |
| 1       | Juan Herrera /<br>Analista pruebas       | Sandra Araque/<br>Coord Pruebas              | Sandra Araque/<br>Coord Pruebas              | 28-10-2019             | Elaboración inicial<br>del documento.                            |
| 2       | Nelson Ramos /<br>Analista de<br>Pruebas | Silvia Ortiz /<br>Directora de<br>Desarrollo | Silvia Ortiz /<br>Directora de<br>Desarrollo | 27-04-2020             | Cambio en los<br>mensajes de las<br>notificaciones al<br>correo. |

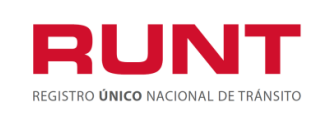

| Proceso Asociado:   |
|---------------------|
| Gestión de Software |
| Código: RUNT.I.429  |
| Versión: 2          |
| Página: 2 de 13     |

# TABLA DE CONTENIDO

| 1.  | ΟΒJΕΤΙVΟ                                                               | 3 |
|-----|------------------------------------------------------------------------|---|
| 2.  | ALCANCE                                                                | 3 |
| 3.  | DESCRIPCIÓN                                                            | 3 |
| 4.  | PROGRAMA MODERNIZACIÓN VEHÍCULOS DE CARGA (PMVC)                       | 4 |
| 4.1 | Desistir de solicitud Programa Modernización Vehículos de Carga (PMVC) | 8 |

Uso interno

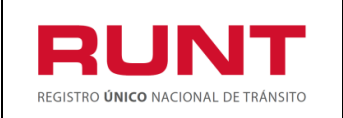

| Proceso Asociado:   |
|---------------------|
| Gestión de Software |
| Código: RUNT.I.429  |
| Versión: 2          |
| Página: 3 de 13     |

# 1. Objetivo

Proporcionar una guía detallada a los usuarios autorizados del sistema HQ-RUNT, para realizar el desistimiento de la solicitud **Programa de Modernización Vehículos de Carga** (PMVC) del Registro Nacional Automotor (RNA).

# 2. Alcance

Inicia con el ingreso a la funcionalidad en el **Portal Ciudadano** del Registro Nacional Automotor (RNA) y termina con la pantalla de confirmación de la solicitud Desistida.

# 3. Descripción

A continuación, se describe el procedimiento que debe seguir un usuario del sistema para realizar el desistimiento de la solicitud Programa de Modernización Vehículos de Carga (PMVC).

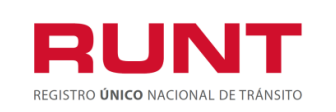

| Proceso Asociado:   |
|---------------------|
| Gestión de Software |
| Código: RUNT.I.429  |
| Versión: 2          |
| Página: 4 de 13     |

## 4. Programa Modernización Vehículos de Carga (PMVC)

Esta funcionalidad permite al solicitante desistir la solicitud en curso del Programa de Modernización de Vehículos de Carga (PMVC).

La descripción de este proceso inicia después que el usuario que se encargará de la realización de la solicitud se encuentra autenticado, es decir ha registrado su usuario, contraseña (RUNT.I.337 Instructivo crear usuario portal ciudadano).

Para iniciar con el proceso, siga el paso a paso de este instructivo.

#### Paso 1

Ingrese a <u>www.runt.com.co</u>

|                                                                                                    | Preguntas frecuentes Contáctenos Mapa del sitio                                                                     |
|----------------------------------------------------------------------------------------------------|----------------------------------------------------------------------------------------------------|
| INICIO   SOBRE EL RUNT   REGISTROS RUNT   NORMATIVA   SALA DE PRENSA                                                                                                    | CENTRO DE INFORMACIÓN                                                                                               |
| Todos<br>cambiamos<br>tiempo                                                                                                    | <b>iPonte al día!</b><br>Actualiza tus datos de notificación                                                        |
| NUESTROS ACTORES       •         El RUNT es una plataforma que interactúa con multiples actores. Para acceder a la información más relevante para usted, haga clic en la opción que se ajuste a su perfil:            (interpretation of the second of the second of the sec | Actualización de<br>datos en RUNT<br>Actualice sus datos de<br>notificación de forma ágil y en línea.<br>Actualizar |

De la sección "NUESTROS ACTORES" seleccione la opción Ciudadanos

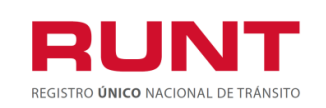

| Proceso Asociado:   |
|---------------------|
| Gestión de Software |
| Código: RUNT.I.429  |
| Versión: 2          |
| Página: 5 de 13     |

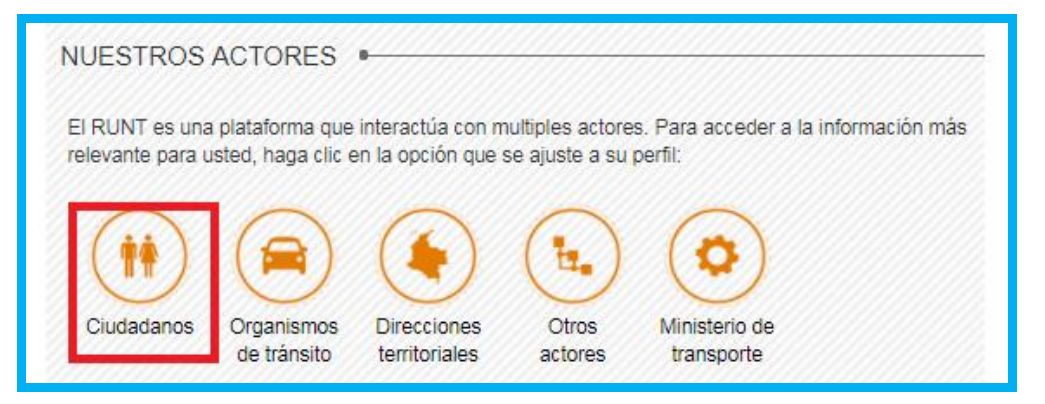

De la pantalla que se habilita, seleccione la opción "PROGRAMA DE MODERNIZACION DE VEHICULOS DE CARGA".

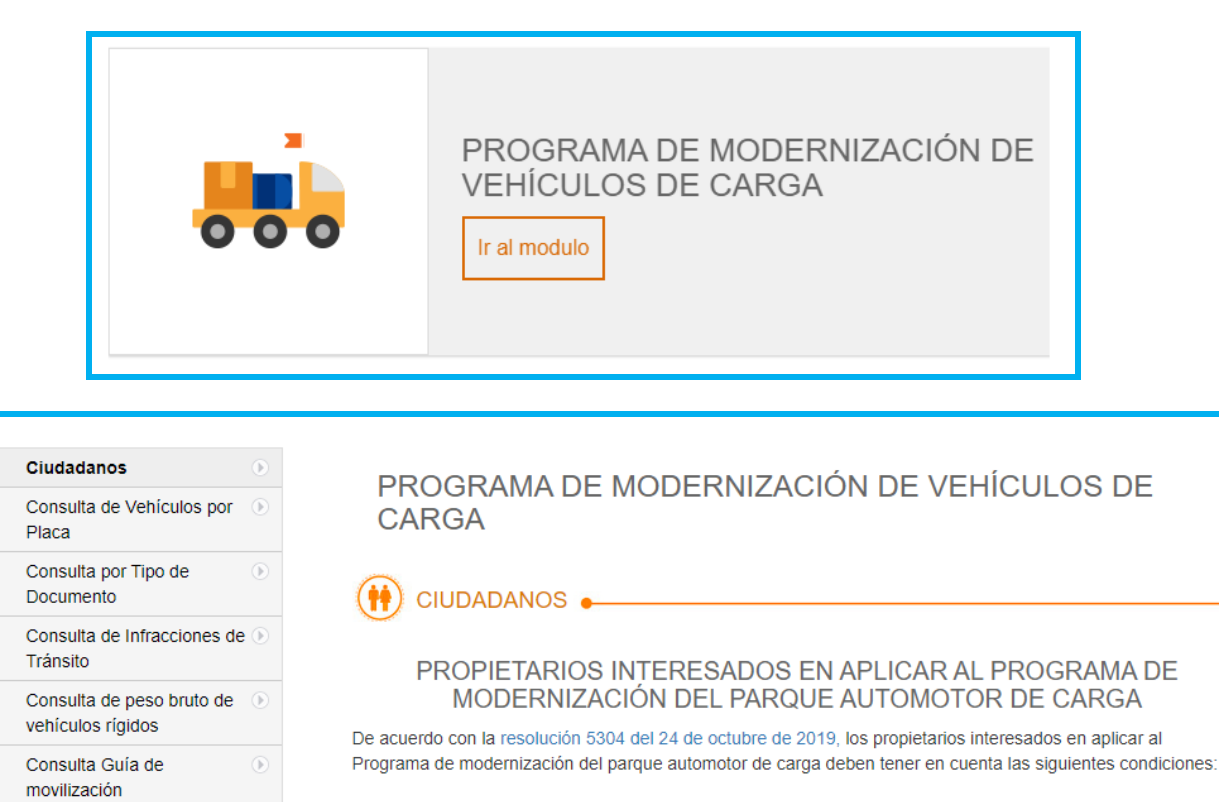

 CONDICIONES PARA APLICAR AL PROGRAMA DE MODERNIZACIÓN DEL PARQUE AUTOMOTOR DE CARGA

El procedimiento aplica para los vehículos de transporte terrestre automotor de servicio público y particular de carga de más de 10.500 kilogramos con excepción de los vehículos mencionados en el párrafo 1 del artículo 2.2.1.7.7.2 del Decreto 1079 de 2015, modificado por el artículo 2 del Decreto 1120 de 2019. Los vehículos con peso bruto vehícular menor o igual a 10.500 kilogramos o exceptuados en el párrafo 1 del artículo 2.2.1.7.7.2 del Decreto 1079 de 2015, deberán someterse a lo dispuesto en la Resolución

Consulta Ficha Técnica de 🕟

Homologación

Programa de

Ingreso de Vehículos

Nuevos de Carga

Modernización de

Vehículos de Carga

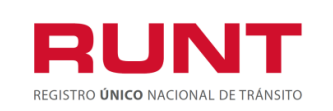

Proceso Asociado: Gestión de Software Código: RUNT.I.429 Versión: 2 Página: 6 de 13

El sistema despliega una pantalla con la información propia del proceso *Programa para la modernización del parque automotor de carga.* 

| PROGRAMA DE MODERNIZACIÓN DE VEHÍCULOS DE<br>CARGA                                                                                                    |
|----------------------------------------------------------------------------------------------------|
|                                                                                                    |
| PROPIETARIOS INTERESADOS EN APLICAR AL PROGRAMA DE<br>MODERNIZACIÓN DEL PARQUE AUTOMOTOR DE CARGA                                                                                                    |
| De acuerdo con la resolución 5304 del 24 de octubre de 2019, los propietarios interesados en aplicar al<br>Programa de modernización del parque automotor de carga deben tener en cuenta las siguientes condiciones:                                                                                                    |
| <ul> <li>CONDICIONES PARA APLICAR AL PROGRAMA DE MODERNIZACIÓN<br/>DEL PARQUE AUTOMOTOR DE CARGA</li> </ul>                                                                                                    |
| El procedimiento aplica para los vehículos de transporte terrestre automotor de servicio público y particular de carga de más de 10.500 kilogramos con excepción de los vehículos mencionados en el párrafo 1 del artículo 2.2.1.7.7.2 del Decreto 1079 de 2015, modificado por el artículo 2 del Decreto 1120 de 2019.<br>Los vehículos con peso bruto vehicular menor o igual a 10.500 kilogramos o exceptuados en el párrafo 1 del artículo 2.2.1.7.7.2 del Decreto 1079 de 2015, deberán someterse a lo dispuesto en la Resolución 12379 de 2012 o la norma que la modifique, adicione o sustituya para su registro inicial.<br>Los vehículos que ingresen al departamento de San Andrés, Providencia y Santa Catalina, en virtud del artículo 16 de la Ley 915 de 2004, no serán objeto de las disposiciones contenidas en la resolución 5304 del 24 de octubre de 2019<br>Los propietarios de vehículos de transporte terrestre automotor de servicio público y particular de carga de más de 10.500 kilogramos podrán acceder a las siguientes alternativas del Programa para la Modernización del Parque Automotor de Carga así: |
| Alternativas de reconocimiento económico                                                                                                    |
| <ol> <li>Reconocimiento económico de vehículos operativos por desintegración física total con fines<br/>de reposición.</li> <li>Reconocimiento económico de vehículos operativos por desintegración física total sin fines de<br/>reposición.</li> <li>Reconocimiento económico de vehículos no operativos por desintegración física total sin fines<br/>de reposición.</li> </ol>                                                                                                    |
| Alternativas de reposición sin reconocimiento económico                                                                                                    |
| <ol> <li>Reposición por desintegración física total sin reconocimiento económico.</li> <li>Reposición por pérdida o destrucción total.</li> </ol>                                                                                                    |

3. Reposición por hurto.

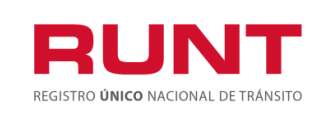

| Proceso Asociado:   |
|---------------------|
| Gestión de Software |
| Código: RUNT.I.429  |
| Versión: 2          |
| Página: 7 de 13     |

Ingrese aquí

De clic en el botón que se encuentra al final de las condiciones del

programa, lo cual habilita la Política de seguridad de ingreso a las aplicaciones de RUNT.

|                                                                                                    |                                                                                                    |                                                                                                    | Preguntas frecuentes Contáctenos                                                                                      |
|----------------------------------------------------------------------------------------------------|----------------------------------------------------------------------------------------------------|----------------------------------------------------------------------------------------------------|----------------------------------------------------------------------------------------------------|
| RUNT<br>RESTRO DINCO MACIDIAL DE TRAMSITO                                                                                                    | El future en de todos antenerses 🔯 La enculated see                                                                                                    |                                                                                                    | ¥ f ≝ 3.                                                                                                    |
| Politica de ingreso a las aplica                                                                                                    | ciones RUNT                                                                                                    |                                                                                                    |                                                                                                    |
| Conozca la declaración de la Políti<br>Nos comprometemos a gestionar e<br>legales vigentes. Nos esforzaremo<br>tecnologías, la gestión de los riesg | ca de los Sistemas de Gestión de Cali<br>en línea los trámites de tránsito y trans<br>s por lograr la satisfacción de nuestros<br>os de los activos de información y la n | dad y Seguridad de la Información de la C<br>porte concesionados de forma segura, op<br>clientes a través del desarrollo del talent<br>ejora continua de los Sistemas de Gestió | concesión RUNT S.A.<br>ortuna y según las disposiciones<br>o humano, la actualización de<br>n de Calidad y Seguridad. |
| Aceptación políticas de Protección<br>Para ingresar al aplicativo HQ-RU<br>S.A, que se encuentran publicadas<br>procedimiento establecido en dicho  | de datos Personales y Sensibles del S<br>VT, es necesario que Ud. conozca la P<br>e en este link, Si acepta las condicione<br>o documento.                                | iistema HQ-RUNT<br>olíticas de tratamiento de la información p<br>a allí expuestas, haga clic en Aceptar, de i                                                                  | personal de la CONCESION RUNT<br>lo contrario infórmenos a través del                                                 |
|                                                                                                    |                                                                                                    |                                                                                                    | Aceptar Cancelar                                                                                                    |
|                                                                                                    |                                                                                                    |                                                                                                    |                                                                                                    |
|                                                                                                    | El futuro es de todos Presidencia de la Repúblic                                                                                                    | a 🙀 La movilidad es de todos Mintransporte                                                                                                    | 0                                                                                                    |

De clic en el botón Aceptar para continuar con el proceso o cancelar para salir del mismo.

**Recuerde que:** Para acceder a los servicios del portal ciudadano de RUNT debe estar registrado como usuario. Para registrarse vea procedimiento RUNT.I.337 Crear usuario Portal ciudadano.

## Paso 2

Ingrese la información de usuario y contraseña (tipo de documento, número de documento y contraseña) la cual debio ser creada con antelación y de clic en el botón

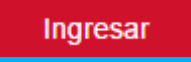

|                   | El futuro Presidencia 👔 | La movilidad Mintransporte |                     | 🎔 f 👼 🔊  |
|-------------------|-------------------------|----------------------------|---------------------|----------|
|                   |                         |                            |                     |          |
| Tipo de Documento | ND/INO                  |                            | Numero de documento |          |
| Cédula Ciudadania |                         | •                          | 1016095393          |          |
| Contraseña        |                         |                            |                     |          |
| •••••             |                         |                            |                     |          |
|                   |                         |                            |                     | Ingresar |

Para iniciar el proceso de desistimiento de la solicitud Programa Modernización Vehículos de Carga (PMVC), seleccione la opción MIS SOLICITUDES del menú principal.

Solo se podrá desistir de la solicitud de Modernización del vehículo de carga, hasta tanto el vehículo no se encuentre desintegrado.

### Paso 3

REGISTRO

| ¥      |
|--------|
| Placa: |
|        |

Uso interno

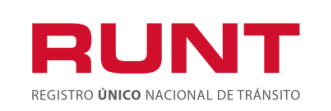

9

Del campo Tipo de proceso seleccione la opción "Modernización Vehículos de Carga"

| INICIO                                                                                                    | CREAR SOLICITUD                                    | DESISTIMIENTO | MIS | SOLICITUDES | MI PERFIL |   |
|----------------------------------------------------------------------------------------------------|----------------------------------------------------|---------------|-----|-------------|-----------|---|
| ISTA DE SOLICITUDE                                                                                                    | S •                                                |               |     |             |           |   |
|                                                                                                    | .0                                                 |               |     |             |           |   |
|                                                                                                    |                                                    |               |     |             |           |   |
| Filtrar trámites                                                                                                    |                                                    |               |     |             |           |   |
| Filtrar trámites                                                                                                    |                                                    |               |     |             |           |   |
| Filtrar trámites<br>Tipo de Proceso:                                                                                                    |                                                    |               |     |             |           | v |
| Filtrar trámites<br>Tipo de Proceso:<br>Seleccione<br>Seleccione                                                                                                    |                                                    |               |     |             | <br>      | v |
| Filtrar trámites<br>Tipo de Proceso:<br>Seleccione<br>Seleccione<br>Modernización vehículos                                                                                          | de carga                                           |               |     |             |           | • |
| Filtrar trámites<br>Tipo de Proceso:<br>Seleccione<br>Seleccione<br>Modernización vehículos<br>Ingreso de nuevos vehíc                                                               | de carga<br>ulos de carga                          |               |     |             |           | v |
| Filtrar trámites<br>Tipo de Proceso:<br>Seleccione<br>Seleccione<br>Modemización vehículos<br>Ingreso de nuevos vehíc<br>Normalización vehículos<br>Soliditud CBEI                   | <mark>de carga</mark><br>ulos de carga<br>de carga |               |     |             |           | v |
| Filtrar trámites<br>Tipo de Proceso:<br>Seleccione<br>Seleccione<br>Modemización vehículos<br>Ingreso de nuevos vehíc<br>Normalización vehículos<br>Solicitud CREI<br>Runistac - CCM | <mark>de carga</mark><br>ulos de carga<br>de carga |               |     |             |           | • |

Del campo **Subtipo de Proceso**, seleccione el tipo de modernización y de clic en Consultar. Si desea puede ingresar el Número de la solicitud o el tipo de la placa del vehículo.

| LISTA DE SOLICITUDES •                                                                                                    |   |
|----------------------------------------------------------------------------------------------------|---|
| Filtrar trámites                                                                                                    |   |
| Tipo de Proceso:                                                                                                    |   |
| Modernización vehículos de carga                                                                                                    | • |
| SubTipo de Proceso:                                                                                                    |   |
|                                                                                                    | • |
| Reconocimiento económico de vehículos operativos por desintegración física total sin fines de reposición<br>Reconocimiento económico de vehículos operativos por desintegración física total con fines de reposición<br>Reconocimiento económico de vehículos no operativos por desintegración física total sin fines de reposición<br>Reconsición por desintegración física total sin reconocimiento económico                                                                                                    |   |
| Reposición por pérdida o destrucción total en accidente transito<br>Reposición por pérdida o destrucción total por caso fortuito o fuerza mayor<br>Reposición de vehículo por Hurto                                                                                                    |   |
| Image: Second second second |   |

Uso interno

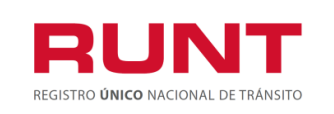

## Filtros de búsqueda

## Tipo de Proceso:

Campo de tipo lista. Tipo de proceso seleccionado por el usuario para realizar la búsqueda.

### SubTipo de Proceso:

Campo de tipo lista. Listado de tipos de modernización.

#### Placa:

Campo editable. Número de placa del vehículo de carga que posee una solicitud registrada. Debe corresponder con un formato valido de placa. Este campo se hace obligatorio en caso de que no se digite número de solicitud o tipo de modernización

### N°. Solicitud:

Campo editable: Número de solicitud que generó el sistema. Este campo se hace obligatorio en caso de que no se digite placa o tipo de modernización.

| Limpiar |  |
|---------|--|
|---------|--|

Seleccione el botón . el sistema limpia la información seleccionada en el campo "Tipo de proceso" y retorna a la pantalla principal de Filtrar trámites.

De lo contrario, seleccione el botón <sup>Consultar</sup> o ingrese la información específica en uno de los filtros de búsqueda y seleccione el botón anteriormente mencionado.

Para los dos casos, el sistema realiza las validaciones correspondientes y si no encuentra solicitud registrada lo informa mediante una ventana emergente:

| INFORMACIÓN                                               |        |
|-----------------------------------------------------------|--------|
| No existe una solicitud asociada a los filtros de búsqueo | ta.    |
|                                                           | Cerrar |

Seleccione la opción y el sistema retorna a la pantalla Filtrar trámites Modernización Vehículos de Carga.

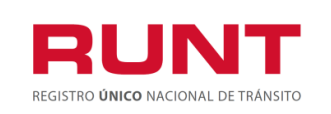

| Proceso Asociado:   |  |
|---------------------|--|
| Gestión de Software |  |
| Código: RUNT.I.429  |  |
| Versión: 2          |  |
| Página: 11 de 13    |  |

Si con los filtros de búsqueda ingresados existe información asociada, el sistema recupera la información de una o todas las solicitudes, según el filtro de búsqueda ingresado:

| Número de<br>Solicitud | Tipo de trámite                     | Fecha<br>Solicitud | Estado trámite              | Placa vehículo | Acciones              |
|------------------------|-------------------------------------|--------------------|-----------------------------|----------------|-----------------------|
| 277614                 | Modernización vehículos de<br>carga | 17/10/2019         | DISPONIBILIDAD<br>PENDIENTE | VOE457         | ▲ Detalle<br>Desistir |

Seleccione el botón Desistir. El sistema muestra el siguiente mensaje de confirmación:

| Desistir Solicitud                                           |                  |
|--------------------------------------------------------------|------------------|
| ¿Está seguro que desea desistir el proceso de modernización? | Aceptar Cancelar |

Aceptar , el sistema genera un mensaje informando que la operación fue De clic en registrada exitosamente:

| INFORMACIÓN                                        |        |
|----------------------------------------------------|--------|
| La solicitud numero 408208 fue desistida con exito |        |
|                                                    | Cerrar |

El sistema envía una notificación a la cuenta de correo del ciudadano indicando el cambio de estado de la solicitud a DESITIDA.

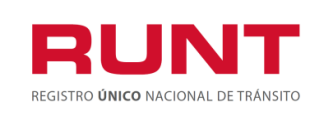

| Proceso Asociado:   |
|---------------------|
| Gestión de Software |
| Código: RUNT.I.429  |
| Versión: 2          |
| Página: 12 de 13    |

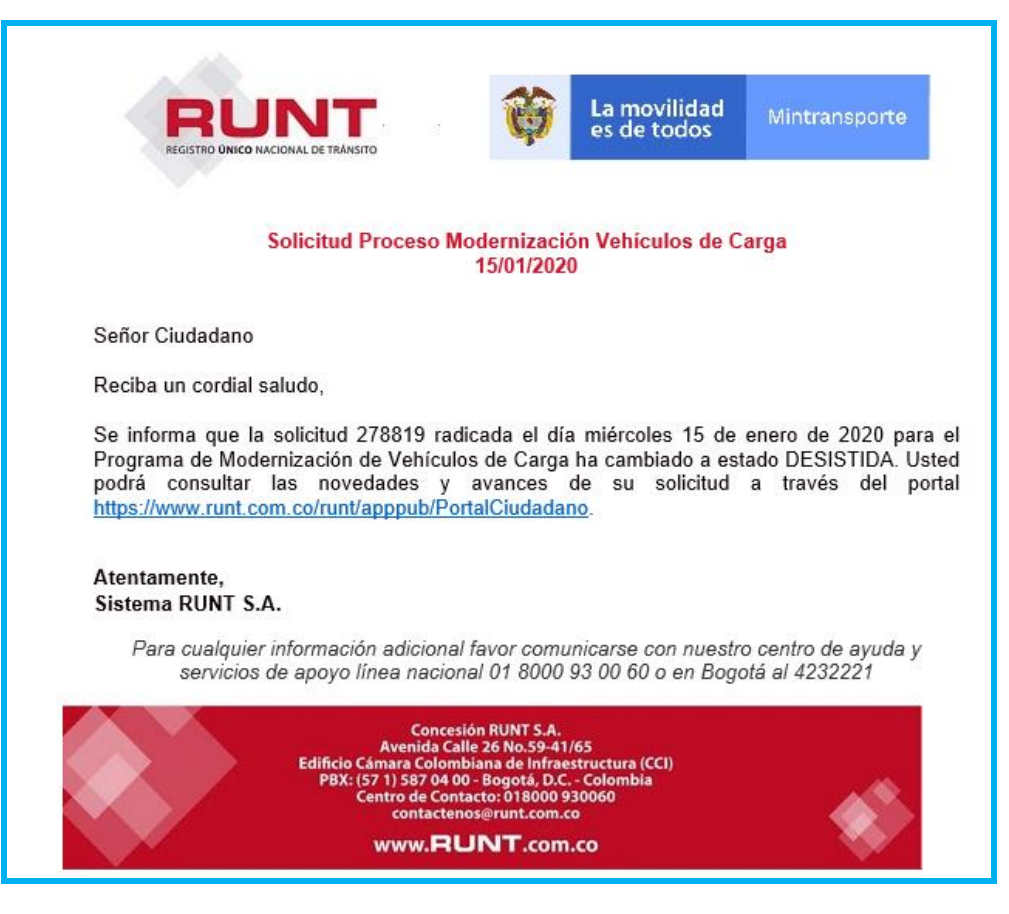

Si la solicitud para el Programa de Modernización Vehículos de Carga (PMVC) tiene asociado un certificado de revisión técnica DIJIN aprobada en estado NO UTILIZADA, el sistema realiza la actualización del estado del certificado de REVISIÓN TECNICA a UTILIZADO y dicho certificado de revisión técnica DIJIN no podrá ser utilizado posteriormente.

Si la solicitud para el Programa de Modernización Vehículos de Carga (PMVC) tiene asociado un certificado de desintegración, el sistema genera un mensaje informando que no es posible desistir la solicitud.

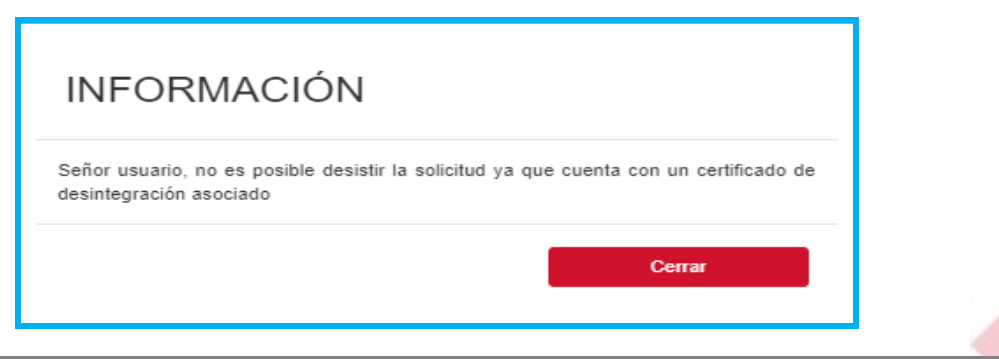

RUNT.I.429 Desistir solicitud para el Programa de Modernización de Vehículos de Carga (PMVC) RNA V2

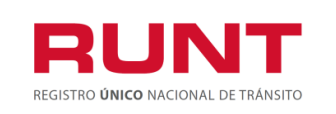

| Proceso Asociado:   |
|---------------------|
| Gestión de Software |
| Código: RUNT.I.429  |
| Versión: 2          |
| Página: 13 de 13    |

Si selecciona la opción Cerrar, el sistema retorna a la pantalla de Filtrar trámites Modernización Vehículos de Carga y actualiza el estado en el campo "Estado trámite" de la tabla.

| Número de Solicitud | Tipo de trámite                  | Fecha Solicitud | Estado trámite | Placa vehículo | Acciones  |
|---------------------|----------------------------------|-----------------|----------------|----------------|-----------|
| 277614              | Modernización vehículos de carga | 17/10/2019      | DESISTIDA      | VOE457         | ▲ Detalle |

Para acceder nuevamente al Programa, debe iniciar nuevamente con la solicitud de Modernización de Vehículos de Carga.